## **CP1009**

## Копирование контейнера с помощью КриптоПро CSP

Копирование контейнера с локального диска, находящегося на самом компьютере (не в Директории), невозможно.

Копирование сертификатов возможно с использованием следующих считывателей:

- Все считыватели смарт-карт (в том числе Рутокен)
- Все съемные диски (внешние жесткие диски, флешки, дискеты)
- Реестр компьютера
- Директория (по умолчанию расположен в папке C:\Users\<username>\AppData\Local\Crypto Pro\)

Если в качестве исходного носителя вы используете флешку, убедитесь, что контейнер с сертификатом записан в корень флешки без создания дополнительных папок.

На флешку так же можно записывать и другие файлы и папки, это не будет мешать работе с контейнером.

Для переноса контейнера с одного носителя на другой, необходимо воспользоваться программой "Инструменты КриптоПро", входящую в состав "КриптоПро CSP" версии 5.

Для этого открываем "Пуск" - "КриптоПро CSP" - "Инструменты КриптоПро" - кнопка "Контейнеры".

| 된 cptools - Инструменты КриптоПро |                                |                                       |                         | - 🗆 X                      |  |
|-----------------------------------|--------------------------------|---------------------------------------|-------------------------|----------------------------|--|
| <b>Q</b> Поиск                    | Контейнеры                     |                                       |                         |                            |  |
| Общее                             | <b>Q</b> Поиск контей          | і́нера                                |                         |                            |  |
| Облачный провайдер                | Считыватель<br>HDIMAGE         | Контейнер<br>pfx-6ebf3664-3a7         | Имя субъекта<br>1233333 | Тип ключа<br>Обмена        |  |
| Контейнеры                        | HDIMAGE<br>HDIMAGE<br>REGISTRY | 13190381c-8603-f<br>pfx-270f0064-4cac | 1233333<br>1233333      | Обмена<br>Обмена<br>Обмена |  |
| Сертификаты                       | REGISTRY                       | 41886d3f3-c1e5-c                      | 1                       | Обмена                     |  |
| Создание подписи                  |                                |                                       |                         |                            |  |
| Проверка подписи                  |                                |                                       |                         |                            |  |
| Зашифровать файл                  |                                |                                       |                         |                            |  |
| Расшифровать файл                 |                                |                                       |                         |                            |  |
|                                   |                                |                                       |                         |                            |  |
|                                   |                                |                                       |                         |                            |  |
|                                   | Протестиро                     | вать контейнер                        | Скопи                   | ировать контейнер          |  |
| Показать расширенные              | Установить сертификат          |                                       |                         |                            |  |

Выберите контейнер, который необходимо скопировать и нажмите кнопку "Скопировать контейнер"

| 된 cptools - Инструменты КриптоПро |                                |                                                    |                         | _                          | □ × |
|-----------------------------------|--------------------------------|----------------------------------------------------|-------------------------|----------------------------|-----|
| <b>Q</b> . Поиск                  | Контейнеры                     | I                                                  |                         |                            |     |
| Общее                             | <b>Q</b> Поиск конт            | ейнера                                             |                         |                            |     |
| Облачный провайдер                | Считыватель<br>HDIMAGE         | Контейнер<br>pfx-6ebf3664-3a7                      | Имя субъекта<br>1233333 | Тип ключа<br>Обмена        |     |
| Контейнеры                        | HDIMAGE<br>HDIMAGE<br>REGISTRY | Контейнер<br>13190381с-8603-f<br>pfx-270f0064-4cac | 1<br>1233333<br>1233333 | Обмена<br>Обмена<br>Обмена |     |
| Сертификаты                       | REGISTRY                       | 41886d3f3-c1e5-c                                   | 1                       | Обмена                     |     |
| Создание подписи                  |                                |                                                    |                         |                            |     |
| Проверка подписи                  |                                |                                                    |                         |                            |     |
| Зашифровать файл                  |                                |                                                    |                         |                            |     |
| Расшифровать файл                 |                                |                                                    |                         |                            |     |
|                                   |                                |                                                    |                         |                            |     |
|                                   |                                |                                                    |                         |                            |     |
|                                   | Протестир                      | овать контейнер                                    | Скоп                    | ировать контейне           | ep  |
| Показать расширенные              |                                | Установ                                            | вить сертификат         |                            |     |

В появившемся окне выберите считыватель, на который хотите скопировать ваш контейнер.

| 💿 Выбор ключевого носителя - КриптоПро CSP                                         | $\times$ |
|------------------------------------------------------------------------------------|----------|
| Выберите носитель для создания контейнера<br>Контейнер_сору                        |          |
| FE Peecrp                                                                          | ^        |
| Директория                                                                         |          |
| Rutoken ECP (PKCS#11)                                                              |          |
| Rutoken ECP                                                                        |          |
| Облачный токен                                                                     |          |
| Недоступные для данной операции                                                    | ¥        |
| Режим работы                                                                       |          |
| CSP (rutoken_ecp_393371b5)                                                         | $\sim$   |
| Описание:                                                                          |          |
| Хранилище закрытых ключей. Обеспечивает самый высок<br>уровень производительности. | ий       |
| ОК Отмена                                                                          |          |

При копировании может потребоваться ввести пин-код на носитель, с которого копируете контейнер и/или ввести новый пароль на создаваемую копию контейнера.

| 💿 Аутентификация - К                        | риптоПро CSP                                                   | Х  |
|---------------------------------------------|----------------------------------------------------------------|----|
| Crypto-Pro GOST R 34<br>на носитель         | 4.10-2012 Cryptographic Service Provider запрашивает пин-к     | од |
| Считыватель:                                | Aktiv Rutoken ECP 0                                            |    |
| Носитель:                                   | rutoken_ecp_393371b5                                           |    |
| Введите пин-код:                            |                                                                | ]  |
|                                             | Сохранить пароль в системе                                     | _  |
|                                             | 🛕 Выбран язык ввода, отличный от английского                   |    |
|                                             |                                                                |    |
|                                             | ОК Отмена                                                      |    |
| 💿 Аутентификация - К                        | риптоПро CSP                                                   | ×  |
| Crypto-Pro GOST R 3-<br>пароль на контейнер | 4.10-2012 Cryptographic Service Provider запрашивает новы<br>о | й  |
| Считыватель:                                | REGISTRY                                                       |    |
| Носитель:                                   | Уникальное имя отсутствует                                     |    |
| Контейнер:                                  | Контейнер_сору_сору                                            |    |
|                                             |                                                                |    |
| Новый пароль:                               |                                                                |    |
| Повторите ввод:                             |                                                                |    |
|                                             | 🛕 Выбран язык ввода, отличный от английского                   |    |
|                                             |                                                                |    |
|                                             | ОК Отмена                                                      |    |

Дождитесь сообщения "Контейнер был успешно скопирован" и в списке появится копия контейнера на выбранном вами считывателе.

| сртооіз - инструменты Крипто Про                                                                                                    | Koutočuon                                                                                                    |                                                                                                    |                                                                                                    |                                                                                        |                  |
|----------------------------------------------------------------------------------------------------|----------------------------------------------------------------------------------------------------|----------------------------------------------------------------------------------------------------|----------------------------------------------------------------------------------------------------|----------------------------------------------------------------------------------------|------------------|
| <b>Ч</b> Поиск                                                                                                    | контеинеры                                                                                                    | ,                                                                                                    |                                                                                                    |                                                                                        | ]                |
| Общее                                                                                                    | <b>Q</b> Поиск контей                                                                                                    | інера                                                                                                    | 1                                                                                                    |                                                                                        |                  |
| Облачный провайдер                                                                                                    | Считыватель<br>Aktiv Rutoken ECP 0<br>PKCS11 Aktiv Rutok                                                                                                    | Контейнер<br>Контейнер_сору<br>ID_33323332332                                                                                                    | Имя субъекта<br>1<br>123                                                                                                    | Тип ключа<br>Обмена<br>Обмена                                                          |                  |
| Контейнеры                                                                                                    | HDIMAGE<br>HDIMAGE                                                                                                    | –<br>pfx-6ebf3664-3a7<br>Контейнер                                                                                                    | 1233333<br>1                                                                                                    | Обмена<br>Обмена                                                                       | Обмена<br>Обмена |
| Сертификаты                                                                                                    | HDIMAGE<br>REGISTRY                                                                                                    | 13190381c-8603-f<br>pfx-270f0064-4cac<br>41886d3f3-c1e5-c                                                                                                    | 1233333<br>1233333<br>1                                                                                                    | Обмена<br>Обмена                                                                       |                  |
| Создание подписи                                                                                                    | REGISTRY                                                                                                    |                                                                                                    |                                                                                                    | Обмена                                                                                 | Обмена           |
| Проверка подписи                                                                                                    |                                                                                                    |                                                                                                    |                                                                                                    |                                                                                        |                  |
| Зашифровать файл                                                                                                    |                                                                                                    |                                                                                                    |                                                                                                    |                                                                                        |                  |
| Расшифровать файл                                                                                                    |                                                                                                    |                                                                                                    |                                                                                                    |                                                                                        |                  |
|                                                                                                    |                                                                                                    |                                                                                                    |                                                                                                    |                                                                                        |                  |
|                                                                                                    | Протестиро                                                                                                    | вать контейнер                                                                                                    | Ског                                                                                                    | пировать контейнер                                                                     | )                |
|                                                                                                    |                                                                                                    |                                                                                                    |                                                                                                    |                                                                                        |                  |
|                                                                                                    |                                                                                                    | Установ                                                                                                    | ить сертификат                                                                                                    |                                                                                        |                  |
| Показать расширенные                                                                                                    | Контейнер был ус                                                                                                    | Установ<br>пешно скопирова                                                                                                    | ить сертификат<br>н                                                                                                    |                                                                                        |                  |
| Показать расширенные<br>cptools - Инструменты КриптоПро                                                                                                    | Контейнер был ус                                                                                                    | Установ<br>пешно скопирова                                                                                                    | ить сертификат<br>н                                                                                                    | C                                                                                      | 1 ×              |
| Показать расширенные<br>С cptools - Инструменты КриптоПро<br>С Поиск                                                                                                    | Контейнер был ус<br>Контейнеры                                                                                                    | Установ<br>пешно скопирова                                                                                                    | ить сертификат<br>н                                                                                                    | — C                                                                                    | ] X              |
| Показать расширенные<br>срооls - Инструменты КриптоПро<br>Споиск                                                                                                    | Контейнер был ус<br>Контейнеры<br>Q Поиск контей                                                                                                    | Установ<br>пешно скопирован<br>інера                                                                                                    | ить сертификат<br>н                                                                                                    | - C                                                                                    | 1 ×              |
| Показать расширенные<br>срtools - Инструменты КриптоПро<br>Споиск<br>Общее                                                                                                    | Контейнер был ус<br>Контейнеры<br>Q Поиск контей<br>Считыватель                                                                                                    | Установ<br>пешно скопировал<br>і́нера<br>Контейнер                                                                                                    | ить сертификат<br>н<br>Имя субъекта                                                                                                    | — С                                                                                    | ı ×              |
| Показать расширенные<br>) cptools - Инструменты КриптоПро<br>Q Поиск<br>Общее<br>Облачный провайдер                                                                                                    | Контейнер был ус<br>Контейнеры<br>Q Поиск контей<br>Считыватель<br>[Aktiv Rutoken ECP 0                                                                               | Установ<br>пешно скопирован<br>і́нера<br>Контейнер<br>Контейнер_сору                                                                                                    | ить сертификат<br>н<br>Имя субъекта<br>1                                                                                                    | — С<br>Тип ключа<br>Обмена                                                             | x 1              |
| Показать расширенные<br>срtools - Инструменты КриптоПро<br>Споиск<br>Общее<br>Облачный провайдер<br>Контейнеры                                                                                                    | Контейнер был ус<br>Контейнеры<br>Q Поиск контей<br>Считыватель<br>Aktiv Rutoken ECP 0<br>PKCS11 Aktiv Rutok<br>HDIMAGE                                               | Установ<br>пешно скопирован<br>і́нера<br>Контейнер<br>ID_33323323322<br>pfx-6ebf3664-3a7                                                                                              | ить сертификат<br>н<br>Имя субъекта<br>1<br>123<br>123333                                                                                                    | — С<br>Тип ключа<br>Обмена<br>Обмена<br>Обмена                                         |                  |
| Показать расширенные<br>срtools - Инструменты КриптоПро<br>Споиск<br>Общее<br>Облачный провайдер<br>Контейнеры                                                                                                    | Контейнер был ус<br>Контейнеры<br>Q Поиск контей<br>Считыватель<br>Aktiv Rutoken ECP 0<br>РКСS11 Aktiv Rutok<br>HDIMAGE<br>HDIMAGE                                    | Установ<br>пешно скопирован<br>інера<br>Контейнер<br>ID_33323323322<br>pfx-6ebf3664-3a7<br>Контейнер<br>13190321c-9602.f                                                              | ить сертификат<br>н<br>Имя субъекта<br>1<br>123<br>1233333<br>1<br>1233322                                                                                                    | — С<br>Тип ключа<br>Обмена<br>Обмена<br>Обмена<br>Обмена<br>Обмена                     |                  |
| Показать расширенные<br>срtools - Инструменты КриптоПро<br>Споиск<br>Общее<br>Облачный провайдер<br>Контейнеры<br>Сертификаты                                                                                      | Контейнер был ус<br>Контейнеры<br>Q Поиск контей<br>Считыватель<br>Aktiv Rutoken ECP 0<br>PKCS11 Aktiv Rutok<br>HDIMAGE<br>HDIMAGE<br>HDIMAGE<br>REGISTRY             | Установ<br>пешно скопировал<br>і́нера<br>Контейнер<br>ID_33323323332<br>pfx-6ebf3664-3a7<br>Контейнер<br>13190381c-8603-f<br>pfx-270f0064-4cac                                        | ить сертификат<br>н<br>Имя субъекта<br>1<br>123<br>123333<br>1<br>1233333<br>1<br>1233333<br>1233333                                                                                                    | — С<br>Тип ключа<br>Обмена<br>Обмена<br>Обмена<br>Обмена<br>Обмена<br>Обмена           | × 1              |
| Показать расширенные<br>С срtools - Инструменты КриптоПро<br>С Поиск<br>Общее<br>Облачный провайдер<br>Контейнеры<br>Сертификаты<br>Создание подписи                                                               | Контейнер был ус<br>Контейнеры<br>Поиск контей<br>Считыватель<br>Акtiv Rutoken ECP 0<br>РКСS11 Aktiv Rutok<br>HDIMAGE<br>HDIMAGE<br>REGISTRY<br>REGISTRY              | Установ<br>пешно скопирован<br>інера<br>Контейнер<br>ID_333233323332<br>pfx-6ebf3664-3a7<br>Контейнер<br>13190381с-8603-f<br>pfx-270f0064-4cac<br>41886d3f3-c1e5-c                    | ить сертификат<br>н<br>Имя субъекта<br>1<br>123<br>123333<br>1<br>1233333<br>1<br>233333<br>1<br>233333<br>1                                                                                                    | — С<br>Тип ключа<br>Обмена<br>Обмена<br>Обмена<br>Обмена<br>Обмена<br>Обмена<br>Обмена |                  |
| Показать расширенные<br>срtools - Инструменты КриптоПро<br>Споиск<br>Общее<br>Облачный провайдер<br>Контейнеры<br>Сертификаты<br>Создание подписи<br>Проверка подписи                                              | Контейнер был ус<br>Контейнеры<br>Q Поиск контей<br>Считыватель<br>Aktiv Rutoken ECP 0<br>РКСS11 Aktiv Rutok<br>HDIMAGE<br>HDIMAGE<br>HDIMAGE<br>REGISTRY<br>REGISTRY | Установ<br>пешно скопирован<br>інера<br>Контейнер<br>Ю_33323332332<br>рfx-6ebf3664-3a7<br>Контейнер<br>13190381c-8603-f<br>pfx-270f0064-4cac<br>41886d3f3-c1e5-c                      | ить сертификат<br>н<br>Имя субъекта<br>1<br>123<br>123333<br>1<br>1233333<br>1<br>233333<br>1<br>233333<br>1                                                                                                    | — С<br>Тип ключа<br>Обмена<br>Обмена<br>Обмена<br>Обмена<br>Обмена<br>Обмена<br>Обмена |                  |
| Показать расширенные<br>срtools - Инструменты КриптоПро<br>Сртооlс - Инструменты КриптоПро<br>Сбщее<br>Облачный провайдер<br>Контейнеры<br>Сертификаты<br>Создание подписи<br>Проверка подписи<br>Зашифровать файл | Контейнер был ус<br>Контейнеры<br>Q Поиск контей<br>Считыватель<br>Aktiv Rutoken ECP 0<br>PKCS11 Aktiv Rutok<br>HDIMAGE<br>HDIMAGE<br>HDIMAGE<br>REGISTRY<br>REGISTRY | Установ<br>пешно скопирован<br>інера<br>Контейнер<br>Ю_33323332332<br>рfx-6ebf3664-3a7<br>Контейнер<br>13190381с-8603-f<br>pfx-270f0064-4cac<br>41886d3f3-c1e5-c                      | ить сертификат<br>н<br>Имя субъекта<br>1<br>123<br>123333<br>1<br>1233333<br>1<br>1233333<br>1<br>1233333<br>1<br>233333<br>1                                                                                                    | — С<br>Тип ключа<br>Обмена<br>Обмена<br>Обмена<br>Обмена<br>Обмена<br>Обмена           |                  |
| Показать расширенные<br>сртооls - Инструменты КриптоПро<br>С поиск<br>Общее<br>Облачный провайдер<br>Контейнеры<br>Сертификаты<br>Создание подписи<br>Проверка подписи<br>Зашифровать файл                         | Контейнер был ус<br>Контейнеры<br>Считыватель<br>Акtiv Rutoken ECP 0<br>РКСS11 Aktiv Rutok<br>HDIMAGE<br>HDIMAGE<br>HDIMAGE<br>REGISTRY<br>REGISTRY                   | Установ<br>пешно скопировал<br>інера<br>Контейнер<br>ID_333233323332<br>pfx-6ebf3664-3a7<br>Контейнер<br>13190381c-8603-f<br>pfx-270f0064-4cac<br>41886d3f3-c1e5-c                    | ить сертификат<br>н<br>Имя субъекта<br>1<br>123<br>123333<br>1<br>1233333<br>1<br>1233333<br>1<br>1233333<br>1<br>233333<br>1                                                                                                    | — С<br>Тип ключа<br>Обмена<br>Обмена<br>Обмена<br>Обмена<br>Обмена<br>Обмена           |                  |
| Показать расширенные сртооls - Инструменты КриптоПро Сбщее Облачный провайдер Контейнеры Сертификаты Создание подписи Проверка подписи Зашифровать файл Расшифровать файл                                          | Контейнер был ус<br>Контейнеры<br>Q Поиск контей<br>Считыватель<br>Aktiv Rutoken ECP 0<br>PKCS11 Aktiv Rutok<br>HDIMAGE<br>HDIMAGE<br>HDIMAGE<br>REGISTRY<br>REGISTRY | Установ<br>пешно скопирован<br>інера<br>Контейнер<br>Ю_33223322332<br>рfx-6ebf3664-3a7<br>Контейнер<br>13190381с-8603-f<br>pfx-270f0064-4cac<br>41886d3f3-c1e5-c                      | ить сертификат<br>н<br>Имя субъекта<br>1<br>123<br>123333<br>1<br>1233333<br>1<br>1233333<br>1<br>1233333<br>1<br>233333<br>1                                                                                                    | — С<br>Тип ключа<br>Обмена<br>Обмена<br>Обмена<br>Обмена<br>Обмена<br>Обмена           |                  |
| Показать расширенные<br>срtools - Инструменты КриптоПро<br>С поиск<br>Общее<br>Облачный провайдер<br>Контейнеры<br>Сертификаты<br>Создание подписи<br>Проверка подписи<br>Зашифровать файл<br>Расшифровать файл    | Контейнер был ус<br>Контейнеры<br>Считыватель<br>Актіv Rutoken ECP 0<br>РКСS11 Aktiv Rutok<br>HDIMAGE<br>HDIMAGE<br>REGISTRY<br>REGISTRY                              | Установ<br>пешно скопирован<br>інера<br>Контейнер<br>Ю_33323332332<br>рfx-6ebf3664-3а7<br>Контейнер<br>13190381с-8603-f<br>pfx-270f0064-4cac<br>41886d3f3-c1e5-c                      | ить сертификат<br>н<br>Имя субъекта<br>1<br>123<br>123333<br>1<br>1233333<br>1<br>233333<br>1<br>233333<br>1                                                                                                    | — С                                                                                    |                  |
| Показать расширенные С сртооls - Инструменты КриптоПро С поиск Общее Облачный провайдер Контейнеры Создание подписи Проверка подписи Зашифровать файл Расшифровать файл                                            | Контейнер был ус<br>Контейнеры<br>Считыватель<br>Акtiv Rutoken ECP 0<br>РКСS11 Aktiv Rutok<br>HDIMAGE<br>HDIMAGE<br>HDIMAGE<br>REGISTRY<br>REGISTRY                   | Установ<br>пешно скопирован<br>і́нера<br>Контейнер<br>ID_333233323332<br>pfx-6ebf3664-3a7<br>Контейнер<br>13190381c-8603-f<br>pfx-270f0064-4cac<br>41886d3f3-c1e5-c<br>886d3f3-c1e5-c | ить сертификат<br>н<br>Имя субъекта<br>1<br>123<br>1233333<br>1<br>1233333<br>1233333<br>1<br>233333<br>1<br>233333<br>1<br>233333<br>1<br>233333<br>1<br>233333<br>1<br>233333<br>1<br>233333<br>1<br>233333<br>1<br>233333<br>1<br>233333<br>2<br>233333<br>2<br>2<br>233333<br>2<br>2<br>233333<br>2<br>2<br>233333<br>2<br>2<br>2<br>2<br>2<br>2<br>2<br>2<br>2<br>2<br>3<br>2<br>2<br>2<br>2<br>2<br>2<br>2<br>2<br>2<br>2<br>2<br>2<br>2<br>2<br>2<br>2<br>2<br>2<br>2<br>2 | — С<br>Тип ключа<br>Обмена<br>Обмена<br>Обмена<br>Обмена<br>Обмена<br>Обмена<br>Обмена |                  |

Для переноса контейнера с одного носителя на другой, необходимо воспользоваться программой "КриптоПро CSP".

Для этого открываем "Пуск" - ("Настройка") - "Панель управления" - ("Система и безопасность") - "КриптоПро CSP" - вкладка "Сервис" - кнопка "Скопировать..." - "Обзор..."

|            |                                                                               |                                                           | Крипто                               | Про С                          | SP                    |                     |                  | ×                        |
|------------|-------------------------------------------------------------------------------|-----------------------------------------------------------|--------------------------------------|--------------------------------|-----------------------|---------------------|------------------|--------------------------|
| -          | Алгоритмы                                                                     | Безоп                                                     | асность                              | Win                            | loaon                 | Had                 | тройки TLS       |                          |
|            | Общие                                                                         | Оборудо                                                   | вание                                | Сера                           | вис                   | Допо                | лнительно        |                          |
|            | Контейнер з<br>Эти мастера<br>удалить кон                                     | закрытого н<br>нозволяю<br>нтейнер зан                    | ключа<br>т протести<br>крытого кл    | ровать,<br>юча с н             | скопира               | вать и              | пи               |                          |
|            | Протестир                                                                     | овать                                                     | Скопир                               | овать                          |                       | Удали               | пь               |                          |
|            | Сертификат                                                                    | гы в контей                                               | інере закрі                          | ытого кл                       | тюча                  |                     |                  |                          |
|            | Этот мастер<br>в контейнер<br>сертификат                                      | ) позволяет<br>)е закрытог<br>ов.                         | просмотре<br>оключа, и               | еть серт<br>1 устано           | ификаті<br>вить их    | ы, нахо,<br>в храни | дящиеся<br>илище |                          |
|            |                                                                               | Пр                                                        | осмотреть                            | сертиф                         | икаты в               | контей              | нере             |                          |
|            | <ul> <li>Личный серт<br/>Этот мастер<br/>контейнеро<br/>хранилище.</li> </ul> | гификат<br>) позволяет<br>м закрытог                      | связать со<br>оключа, у              | ертифик<br>станови             | кат из фа<br>в этот с | айла с<br>ертифи    | кат в            |                          |
|            |                                                                               |                                                           | установи                             | ть личн                        | ыи серт               | ификат              |                  |                          |
|            | Пароли закр                                                                   | ытых ключ                                                 | ней                                  |                                |                       |                     |                  |                          |
|            | Эти мастера<br>ключей или                                                     | нозволяю<br>удалить за                                    | т изменить<br>эпомненные             | пароли<br>е ранее              | (ПИН-ко<br>пароли.    | оды) зак            | фытых            |                          |
|            | Измен                                                                         | ить пароль                                                |                                      | Удалитн                        | ь запомн              | енные г             | пароли           |                          |
|            |                                                                               |                                                           | O                                    | <b>(</b>                       | Отме                  | на                  | Применит         | гь                       |
| 2          |                                                                               | Копирс                                                    | вание к                              | онтей                          | інера                 | закрь               | ітого клк        | оча                      |
|            | Контейнер з<br>Введите и<br>скопиров                                          | закрытого<br>или укажит<br>ать                            | о ключа<br>е контейне                | ер закры                       | атого кл              | юча, ко             | оторый необ      | бходимо                  |
|            | ія ключевого                                                                  | контейнер                                                 | a:                                   |                                |                       |                     |                  |                          |
| <b>۱</b> Μ |                                                                               |                                                           |                                      |                                |                       |                     |                  |                          |
| /IM        |                                                                               |                                                           |                                      |                                |                       |                     |                  | Обзор                    |
| Зв         | еденное имя :<br>Пользова<br>Компьют                                          | задает клю<br>ателя<br>гера                               | учевой кон                           | тейнер:                        |                       |                     |                  | Обзор<br>По сертификату. |
| ам<br>Зв   | еденное имя :<br>Пользова<br>Компьют<br>юберите CSP д<br>Сгурто-Pro           | задает клю<br>ателя<br>гера<br>(ля поиска і<br>GOST R 34. | очевой кон<br>ключевых<br>10-2001 Сг | тейнер:<br>контейн<br>yptograj | іеров:<br>phic Serv   | ice Prov            | ider             | Обзор<br>По сертификату. |

|                                                                             | Крипто                                                                                                    | оПро CSP                                                                                        |                                                         |          |                                           |
|-----------------------------------------------------------------------------|----------------------------------------------------------------------------------------------------|-------------------------------------------------------------------------------------------------|---------------------------------------------------------|----------|-------------------------------------------|
|                                                                             | ×                                                                                                    |                                                                                                 | 0:0                                                     | 9:52     |                                           |
| юор кл                                                                      | ючевого контеинера                                                                                                    |                                                                                                 |                                                         |          |                                           |
| СПИСК                                                                       | е показывать:                                                                                                    | <u></u>                                                                                         |                                                         |          |                                           |
| 9 Дру                                                                       | /жественные имена                                                                                                    | 🔾 Уникальны                                                                                     | е имена                                                 |          |                                           |
| ок к                                                                        | лючевых контейнеров                                                                                                    | пользователя:                                                                                   |                                                         | _        |                                           |
| нитые                                                                       | атель Имя контейне                                                                                                    | ра                                                                                              |                                                         |          |                                           |
| исков                                                                       | од F контейнер                                                                                                    |                                                                                                 |                                                         |          |                                           |
|                                                                             |                                                                                                    | ОК                                                                                              | Отмена                                                  |          |                                           |
|                                                                             |                                                                                                    |                                                                                                 |                                                         | .::      |                                           |
| <b>Конте</b><br>Вв<br>скл                                                   | Копирован<br><b>ійнер закрытого кл</b> і<br>едите или укажите ко<br>опировать                                                                                                    | ние контейн<br>юча<br>нтейнер закрыто                                                           | ера закрыт<br>ого ключа, кот                            | гого клн | оча<br>бходимо                            |
| Конте<br>Вв<br>скл                                                          | Копирован                                                                                                    | ние контейн<br>юча<br>нтейнер закрыто                                                           | ера закрыт<br>ого ключа, кот                            | ого клн  | оча<br>бходимо                            |
| Конте<br>Вв<br>скл<br>Імя ключ                                              | Копирован<br><b>ійнер закрытого кл</b> я<br>едите или укажите ко<br>опировать<br>чевого контейнера:<br>тейнер                                                                                                    | ние контейн<br>юча<br>нтейнер закрыто                                                           | ера закрыт<br>ого ключа, кот                            | гого клн | оча<br>бходимо                            |
| Конте<br>Вв<br>ски<br>кон<br>зеденик                                        | Копирован<br><b>Энер закрытого кл</b><br>едите или укажите ко<br>опировать<br>невого контейнера:<br>тейнер<br>ре имя задает ключево<br>ользователя<br>омпьютера                                                      | ние контейне<br>юча<br>нтейнер закрыто<br>ой контейнер:                                         | ера закрыт<br>ого ключа, кот                            | ого клн  | оча<br>бходимо<br>Обзор<br>По сертификат  |
| Конте<br>Вв<br>скл<br>(мя ключ<br>кон<br>веденик<br>С Ко                    | Копирован<br><b>ійнер закрытого кл</b><br>едите или укажите ко<br>опировать<br>невого контейнера:<br>тейнер<br>ре имя задает ключева<br>ользователя<br>омпьютера                                                     | ние контейне<br>юча<br>нтейнер закрыто                                                          | ера закрыт<br>ого ключа, кот                            | ого клн  | оча<br>бходимо<br>Обзор<br>По сертификату |
| Конте<br>Вв<br>ски<br>Мия ключ<br>Кон<br>Введенни<br>Введенни<br>С Ки       | Копирован<br><b>Энер закрытого кл</b><br>едите или укажите ко<br>опировать<br>невого контейнера:<br>тейнер<br>ое имя задает ключева<br>ользователя<br>омпьютера<br>е CSP для поиска ключ                             | ние контейне<br>юча<br>нтейнер закрыто<br>ой контейнер:<br>невых контейнер                      | ера закрыт<br>ого ключа, кот                            | ого клн  | оча<br>бходимо<br>Обзор<br>По сертификату |
| Конте<br>Вв<br>скл<br>Кон<br>веденни<br>веденни<br>сгур                     | Копирован<br><b>Жнер закрытого кл</b><br>едите или укажите ко<br>опировать<br>чевого контейнера:<br>тейнер<br>ре имя задает ключеви<br>ользователя<br>омпьютера<br>е CSP для поиска ключ<br>оto-Pro GOST R 34.10-2   | ние контейне<br>юча<br>нтейнер закрыто<br>ой контейнер:<br>невых контейнер<br>001 Cryptographi  | ера закрыт<br>ого ключа, кот<br>ов:<br>c Service Provid | ого клн  | оча<br>бходимо<br>Обзор<br>По сертификату |
| Конте<br>Вв<br>ски<br>кон<br>веденни<br>веденни<br>Сгур                     | Копирован<br><b>Энер закрытого кл</b><br>едите или укажите ко<br>опировать<br>невого контейнера:<br>тейнер<br>ре имя задает ключева<br>ользователя<br>омпьютера<br>е CSP для поиска ключ<br>оto-Pro GOST R 34, 10-2  | ние контейнер<br>юча<br>нтейнер закрыто<br>ой контейнер:<br>невых контейнер<br>001 Cryptographi | ера закрыт<br>ого ключа, кот<br>ов:<br>c Service Provid | ого клн  | оча<br>бходимо<br>Обзор<br>По сертификату |
| Конте<br>Вв<br>скл<br>Кон<br>веденни<br>веденни<br>о Па<br>С Ка<br>ыберитта | Копирован<br><b>Жнер закрытого кли</b><br>едите или укажите ко<br>опировать<br>невого контейнера:<br>тейнер<br>се имя задает ключева<br>ользователя<br>омпьютера<br>е CSP для поиска ключ<br>оto-Pro GOST R 34, 10-2 | ние контейне<br>юча<br>нтейнер закрыто<br>ой контейнер:<br>невых контейнер<br>001 Cryptographi  | ера закрыт<br>ого ключа, кот<br>ов:<br>c Service Provid | ого клн  | оча<br>бходимо<br>Обзор<br>По сертификату |

Новое имя не должно совпадать ни с одним из уже имеющихся имен контейнеров, иначе при операции копирования возникнет ошибка

Нажмите кнопку "Готово" - в следующем окне выберите устройство, на которое необходимо произвести копирование контейнера и нажмите ОК

| 腔 Копирование контейнера закрытого ключа                                                                                                 | × |
|----------------------------------------------------------------------------------------------------|---|
| Контейнер закрытого ключа<br>Введите контейнер закрытого ключа, на который необходимо<br>скопировать                                     |   |
| Имя ключевого контейнера:<br>бухгалтерия<br>Введенное имя задает ключевой контейнер:<br>Пользователя                                     |   |
| О Компьютера                                                                                                    |   |
| Выберите CSP для поиска ключевых контейнеров:<br>Crypto-Pro GOST R 34. 10-2001 Cryptographic Service Provider ♥<br>< Назад Готово Отмена |   |
|                                                                                                    |   |
| КриптоПро CSP                                                                                                    |   |
| 0:09:47<br>Вставьте и выберите носитель для хранения контейнера<br>закрытого ключа "бухгалтерия".                                        |   |
| Сведения                                                                                                    |   |
| Устройства: Вставленный носитель:                                                                                                    |   |
| rutoken_2d6185f9                                                                                                    |   |
| Акту Со.                                                                                                    |   |
|                                                                                                    |   |
| ОК Отмена Сведения <<                                                                                                    |   |

Если копирование производится на ключевой идентификатор, при записи нового контейнера может возникнуть запрос PIN-кода. Введите текущий PIN-код пользователя.

При записи контейнера в реестр или на флешку, возникает окно с предложением установить пароль на создаваемый контейнер. Задайте пароль при необходимости или оставьте это поле пустым.

| I                                  | КриптоПро СЅР ×                                               |
|------------------------------------|---------------------------------------------------------------|
| ₽ 8                                | 0:09:35<br>едите pin-код для контейнера "бухгалтерия"         |
| Pi                                 | RU<br>п-код:                                                  |
| [                                  | ОК Отмена                                                     |
| 3                                  | КриптоПро СЅР ×                                               |
| Зада<br>"бухг                      | 0:09:56<br>йте пароль для создаваемого контейнера<br>алтери". |
| Установит<br>Новый пар<br>Подтверж | ь новый пароль RU<br>роль:                                    |
| ОК                                 | Отмена Подробнее >>                                           |
| Копирование успе                   | ино произведено.                                              |